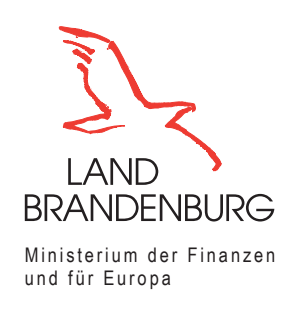

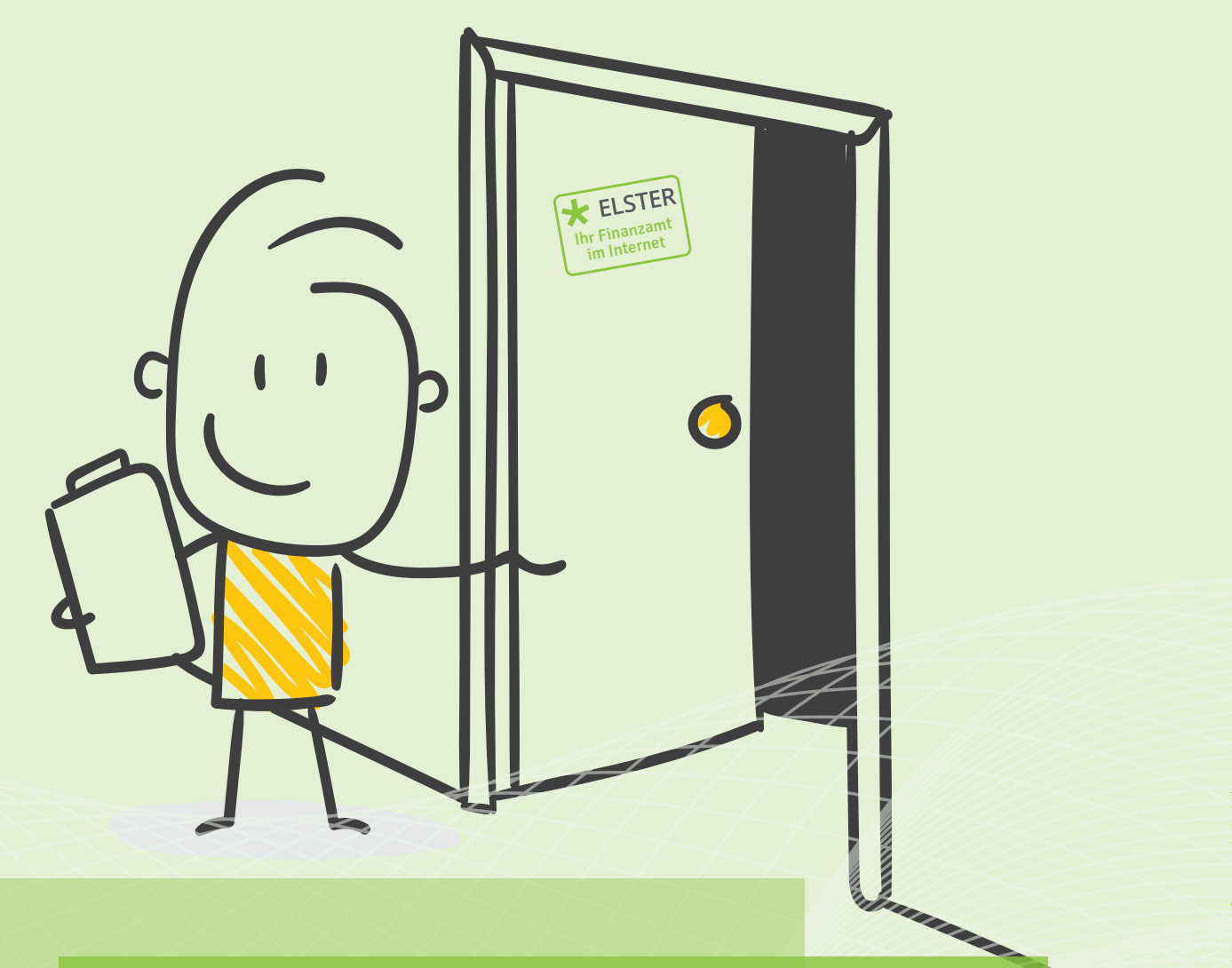

MINISTERIUM DER FINANZEN UND FÜR EUROPA

## **ELSTER – Ihr Online-Finanzamt**

Freischaltung des Datenabrufs für andere Personen

> elster.de finanzamt.brandenburg.de

Sie haben für eine andere Person (z.B. für Familienmitglieder) einen Antrag auf Datenabruf gestellt und diese andere Person hat einen Freischaltcode erhalten? Diesen Freischaltcode geben Sie in Ihrem Benutzerkonto ein. Am Folgetag können Sie die Daten der anderen Person abrufen.

Nach dem Login auf www.elster.de sehen Sie die Startseite Ihres Benutzerkontos. Auf der linken Seite finden Sie die Menüleiste. Gehen Sie dort zu dem Punkt "Formulare & Leistungen".

Es öffnet sich eine neue Übersichtsseite. Um zu den Punkten für den Datenabruf zu gelangen, klicken Sie nun auf den Punkt "Bescheinigungen verwalten".

Wählen Sie den Punkt "Bescheinigungen anderer Personen".

Unter diesem Punkt können Sie Abrufberechtigungen beantragen, freischalten und auch jederzeit wieder löschen.

Unter dem Punkt "Meine Abrufberechtigungen" sind alle Abrufberechtigungen aufgeführt, die diesem Benutzerkonto erteilt wurden.

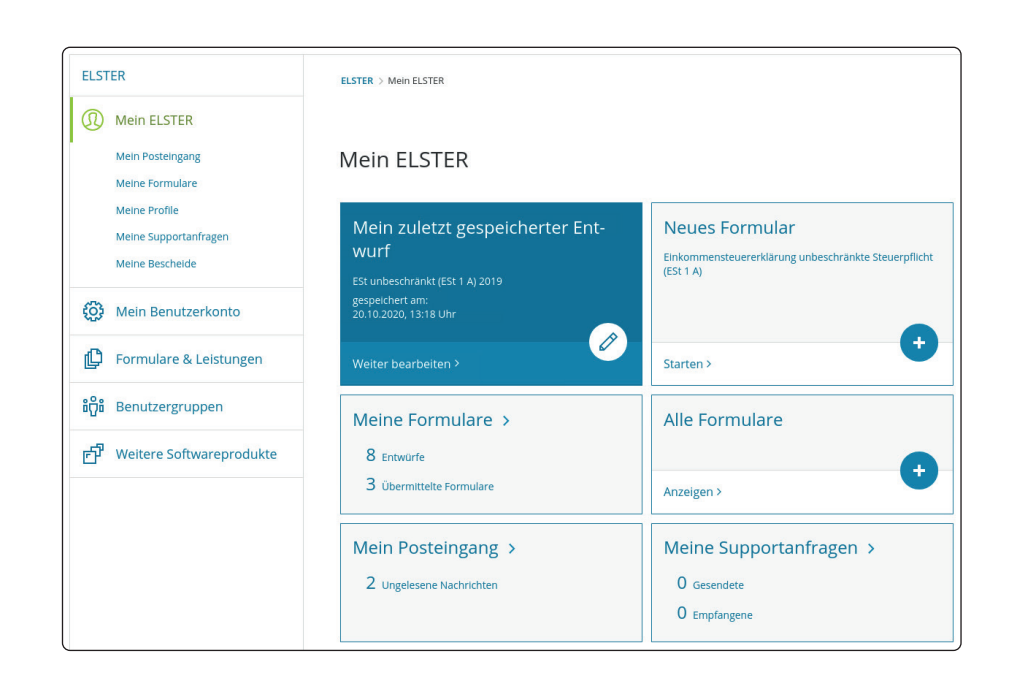

| 🔅 Mein Benutzerkonto                                                                                                    | Formulare & Leistungen           | Formulare & Leistungen                                    |  |  |  |  |
|----------------------------------------------------------------------------------------------------|----------------------------------|-----------------------------------------------------------|--|--|--|--|
| Formulare & Leistungen                                                                                                    | Alle Formulare >                 | Bereitstellungstermine >                                  |  |  |  |  |
| Bereitstellungstermine<br>Bescheinigungen verwalten<br>Arbeitgeberfunktionen für <u>ELSTAM</u><br>Liste der Vollmachten<br>Auskumft zur elektronischen<br>Lohnsteuerkarte ( <u>ELSTAM</u> )<br>Antrag auf Freischaltung zum<br>Support | Bescheinigungen verwalten >      | Arbeitgeberfunktionen für<br>ELStAM >                     |  |  |  |  |
|                                                                                                    | Liste der Vollmachten >          | Auskunft zur elektronischen<br>Lohnsteuerkarte (ELStAM) > |  |  |  |  |
|                                                                                                    | Antrag auf Freischaltung zum Sup | port >                                                    |  |  |  |  |

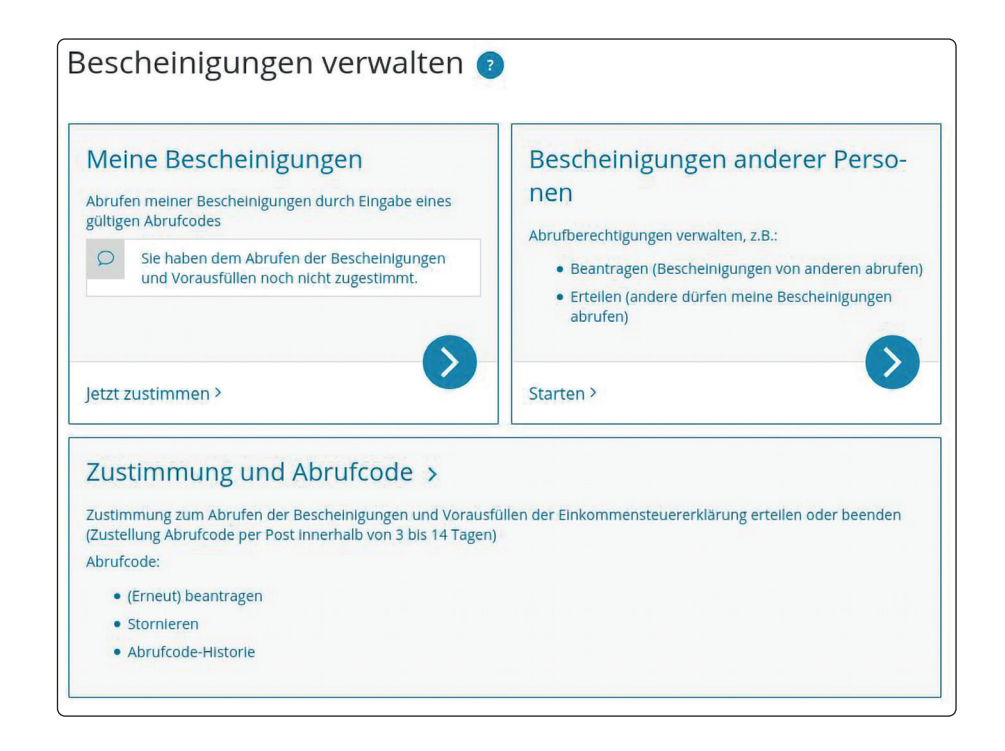

Der Status "Offen" bedeutet, dass diese Berechtigung noch nicht freigeschalten wurde.

Über das Häkchen-Symbol hinter dem jeweiligen Antrag kann die Freischaltung vorgenommen werden.

| Meine Abru                                         | ufberechtigungen (2) Anderen        | Personen | erteilte Abrufbere | echtigungen (2) Me | ine Vollmachten (0) |            |          |
|----------------------------------------------------|-------------------------------------|----------|--------------------|--------------------|---------------------|------------|----------|
| Status 🔨                                           | Ordnungsmerkmal                     |          | Gültigkeit         | Veranlagungszeit   | traum Frist für     | Zustimmung | Aktionen |
| Offen                                              | Identifikationsnummer 4             |          | Unbegrenzt         | Unbegrenzt         | 02.07.20            | 019        | < >      |
|                                                    |                                     |          |                    |                    |                     |            |          |
| Folgende Funk                                      | tionen können Sie ausführen:        |          |                    |                    |                     |            |          |
| <ul> <li>Bescheinig</li> <li>Abrufbered</li> </ul> | ung abruten<br>htigung freischalten |          |                    |                    |                     |            |          |
| Antrag zuri                                        | ückziehen                           |          |                    |                    |                     |            |          |
| Abrufbered                                         | htigung löschen                     |          |                    |                    |                     |            |          |
|                                                    |                                     |          |                    |                    |                     |            |          |

Auf der folgenden Seite werden Ihnen noch einmal die Daten der Berechtigung wie Identifikationsnummer und Ordnungsmerkmal angezeigt. Im Bereich "Freischaltcode" müssen Sie dann den zugehörigen Freischaltcode eingeben. Wenn Sie für mehrere Personen die Berechtigung zum Datenabruf beantragt haben, achten Sie darauf, dass Sie den richtigen Freischaltcode eingeben. Jeder Person wird ein eigener Code zugesandt.

Ist die Eingabe erfolgt, klicken Sie auf "Nächste Seite >".

## Freischaltcode eingeben

Sie haben hier die Möglichkeit eine Berechtigung freizuschalten. Dazu benötigen Sie vom Dateninhaber einen Freischaltcode.

## Berechtigung Bezeichnung Abruf von Bescheinigungen Ordnungsmerkmal Identifikationsnummer 4 Unbegrenzt Gültig bis 02.07.2019 Frist für Zustimmung Freischaltcode 6JK5-ZKDH-KVO1 Freischaltcode \* 8 Abbrechen Nächste Seite 🗲

Die folgende Seite sieht fast identisch zur vorhergehenden Seite aus. Prüfen Sie noch einmal die Eingabe des Freischaltcodes und klicken Sie dann auf "Absenden".

## Berechtigung freischalten

|                             |                       | Abruftuen Descheinigungen |
|-----------------------------|-----------------------|---------------------------|
|                             | Bezeichnung           | Abrut von Bescheinigungen |
|                             | Ordnungsmerkmal       |                           |
|                             | Identifikationsnummer | 41                        |
|                             | Gültig bis            | Unbegrenzt                |
|                             | Frist für Zustimmung  | 02.07.2019                |
| Freischaltcode              |                       |                           |
|                             | Freischaltcode        | 6JK5-ZKDH-KVO1            |
| ✓ Vorherige Seite Abbrechen |                       | Absend                    |

Sie erhalten dann die Bestätigung über den erfolgreichen Versand. Ab dem Folgetag kann der Datenabruf für diese Person erfolgen.

Für den Abruf nutzen Sie Ihren eigenen Abrufcode. Alle Datenabrufe in einem ELSTER-Benutzerkonto erfolgen mit dem gleichen Abrufcode. Für die andere Person wird kein gesonderter Abrufcode erstellt um die Daten abzurufen.

| <ul> <li>Antrag wurde versendet</li> </ul>                                                                                        |                                      |  |  |  |
|----------------------------------------------------------------------------------------------------|--------------------------------------|--|--|--|
| Versandbestätigung                                                                                                    |                                      |  |  |  |
| Transferticket                                                                                                    | ep1010kcwezbm723b1o15up35qsu6m00     |  |  |  |
| Abgabezeit                                                                                                    | Donnerstag, 11. April 2019, 09:11:50 |  |  |  |
| Bitte beachten Sie:<br>Die Bescheinigungen werden erst noch gesammelt und stehen frühestens am Folgetag zur Verfügung.<br>Drucken |                                      |  |  |  |

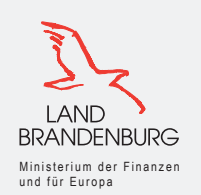

Herausgeber: Ministerium der Finanzen und für Europa des Landes Brandenburg Heinrich-Mann-Allee 107 | 14473 Potsdam April 2021

mdfe.brandenburg.de | finanzamt.brandenburg.de | steuer-deine.zukunft.de

Weitere Informationen zu ELSTER und Tipps für Ihre Steuererklärung finden Sie in unserem Publikationsshop auf finanzamt.brandenburg.de